Thank you for participating in this trial of the new SON capabilities for the BHR4. We have created this document which will provide step-by-step instructions for enabling SON on your in-home router. Relevant areas on each page are circled in yellow.

# Step 1

Make sure the device you are using is currently connected to your in-home WiFi network. Open a browser window and type in the IP address: 192.168.1.1 or go to: <u>https://myfiosgateway.com</u>

You should see the following message:

| × +                                                                                                    |                                                                                                    |                                        | ×                                                                                                    |
|----------------------------------------------------------------------------------------------------|----------------------------------------------------------------------------------------------------|----------------------------------------|----------------------------------------------------------------------------------------------------|
| ③ 192.168.1.1                                                                                              | … 🖂 🕁                                                                                                    | lii\ 🗊 🚭 오                             | ≡                                                                                                    |
|                                                                                                    |                                                                                                    |                                        |                                                                                                    |
|                                                                                                    |                                                                                                    |                                        |                                                                                                    |
|                                                                                                    |                                                                                                    |                                        |                                                                                                    |
| and internet security seriously. To better ensure                                                          | security, Your router is automatically being redirected to http://www.commonscience.com/commonscience/commonscience/ | ps://myfiosgateway.com                 | a.                                                                                                    |
| ected with a self-signed certificate, and your inter<br>ing. This is a standard prompt for any self-signed | met browser will prompt you with a security warning to acce<br>certificate to help ensure the security of your internet conn                                                                                                    | ept the router's self-sign<br>rection. | ied                                                                                                    |
|                                                                                                    |                                                                                                    |                                        |                                                                                                    |
| )                                                                                                    |                                                                                                    |                                        |                                                                                                    |
|                                                                                                    | × +<br>192.168.1.1<br>and internet security seriously. To better ensure<br>ected with a self-signed certificate, and your inter<br>ing. This is a standard prompt for any self-signed                                                                                                    | × +     192.168.1.1 … ⊙ ☆              | ×       +         ③ 192.168.1.1       ···· ③ 公         * and internet security seriously. To better ensure security, Your router is automatically being redirected to https://myfiosgateway.com         ected with a self-signed certificate, and your internet browser will prompt you with a security warning to accept the router's self-signing. This is a standard prompt for any self-signed certificate to help ensure the security of your internet connection. |

Click on the "Proceed" button.

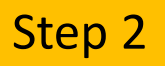

You will see the following message. Click on "Advanced".

#### Firefox Warning Page

#### Chrome Warning Page, similar to Safari & IE

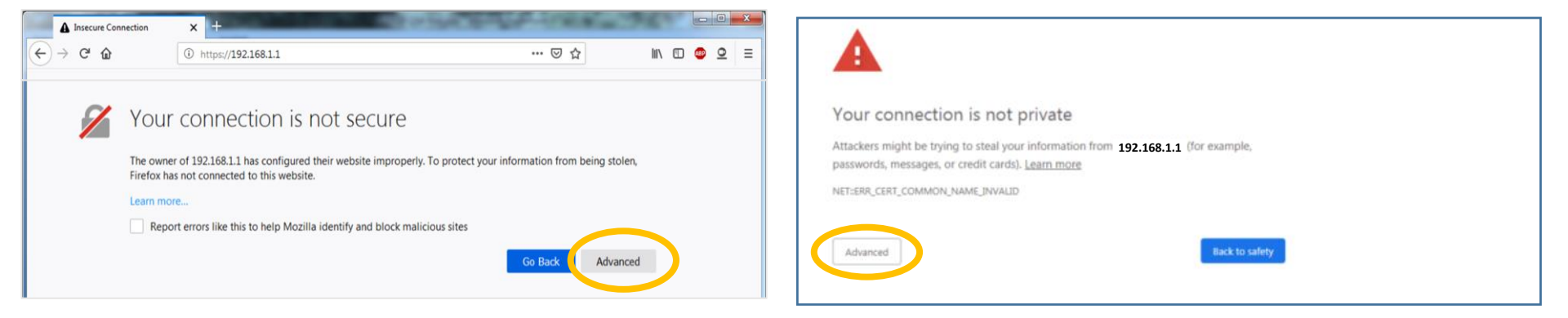

#### This drop down appears. Click on "Add Exception".

#### This drop down appears. Click on "Proceed to...".

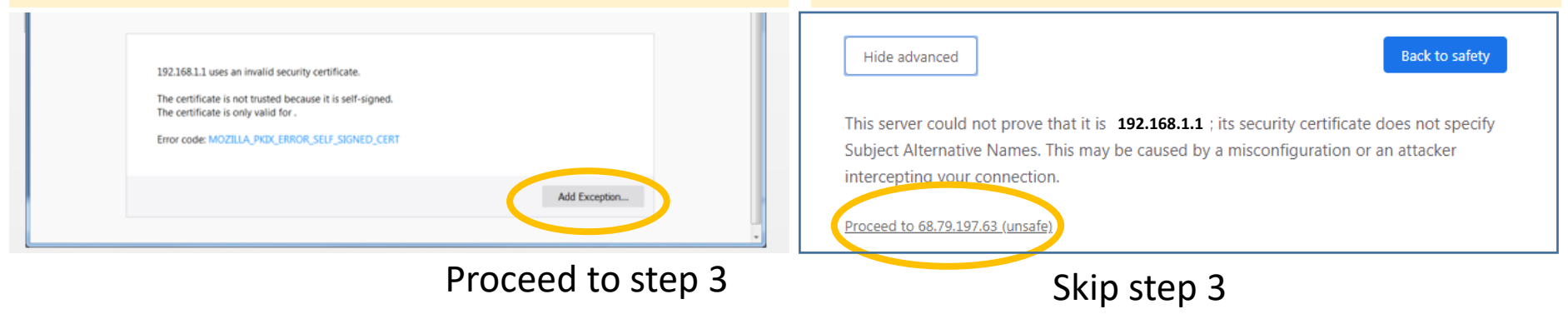

A pop-up will ask you to "Confirm Security Exception", click on this button.

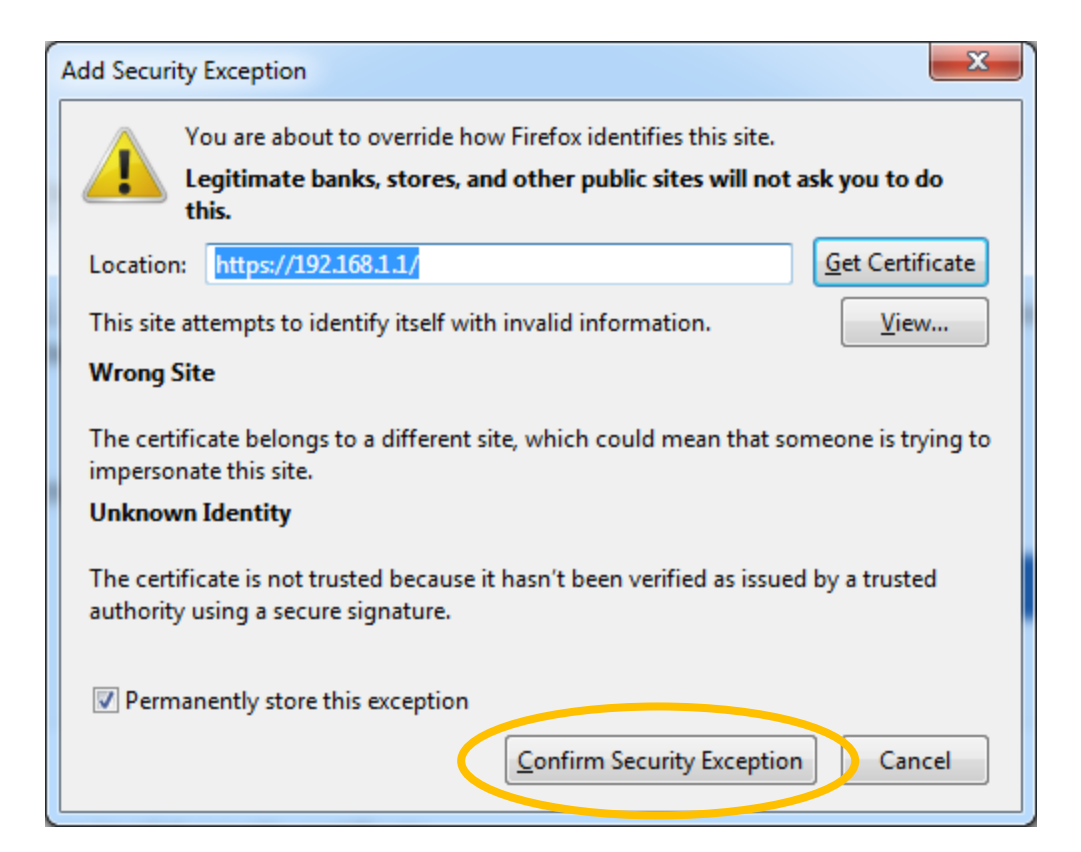

Type the Admin Password located on a sticker on the back of your router into the box indicated on the screen and then click "Next".

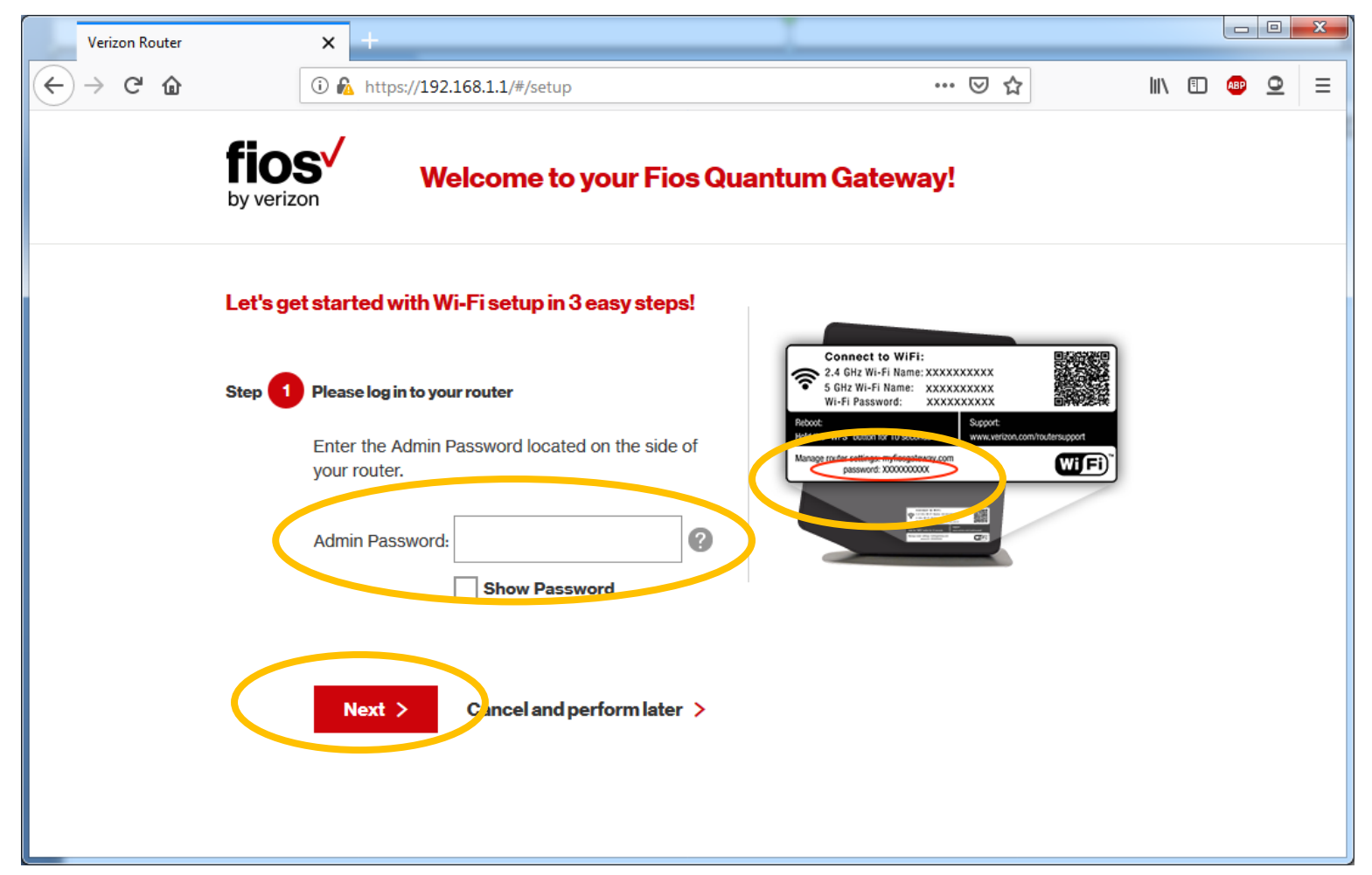

The next two screens show you your current network settings. You do not need to change anything here. On the first page click "Continue". On the second page, click "Apply".

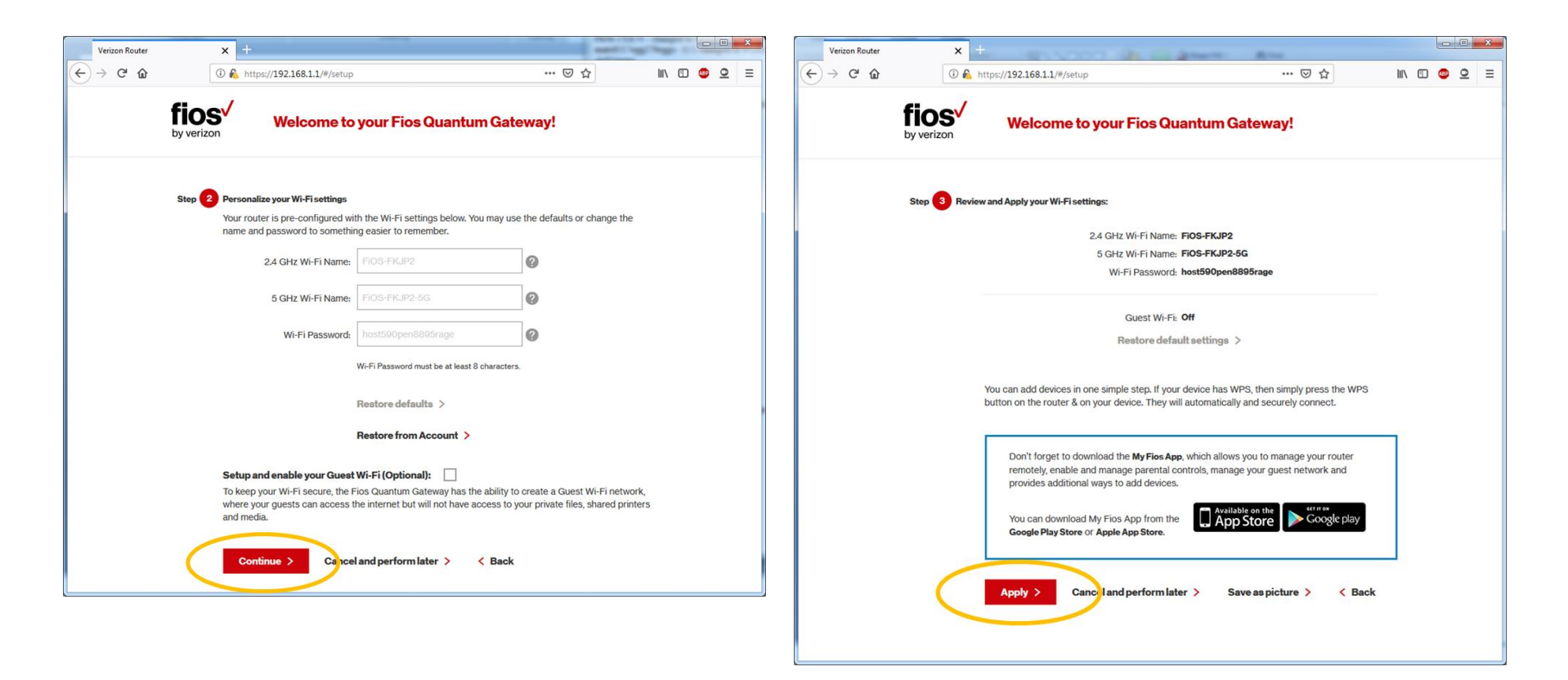

Note: Steps 5-7 will not appear if previously completed.

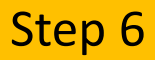

Final check to ensure your devices are on the network. You have not changed anything yet so you only need to click "Next" to continue.

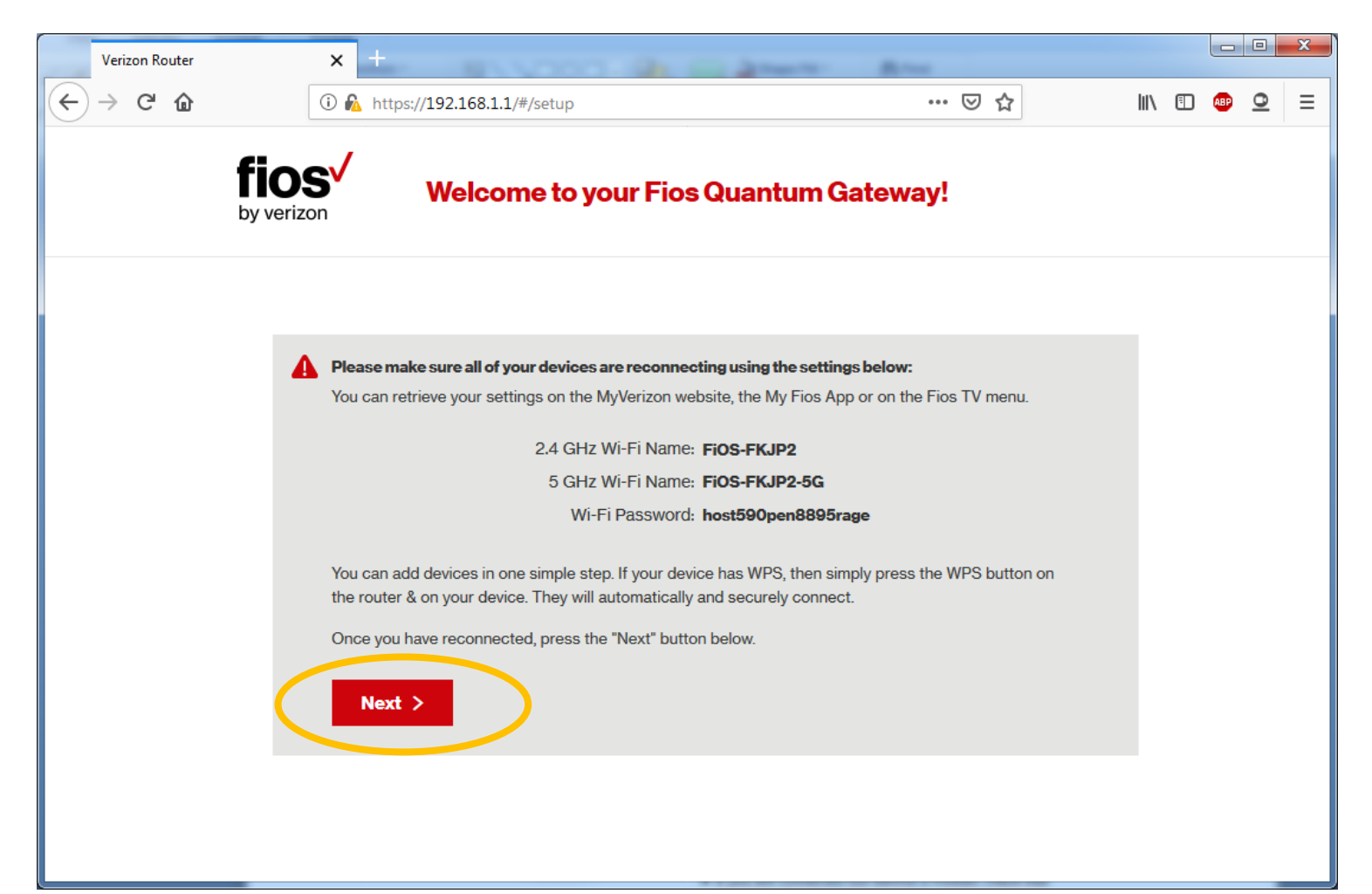

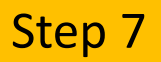

You are through the set-up wizard. Please click on "Main Router Settings"

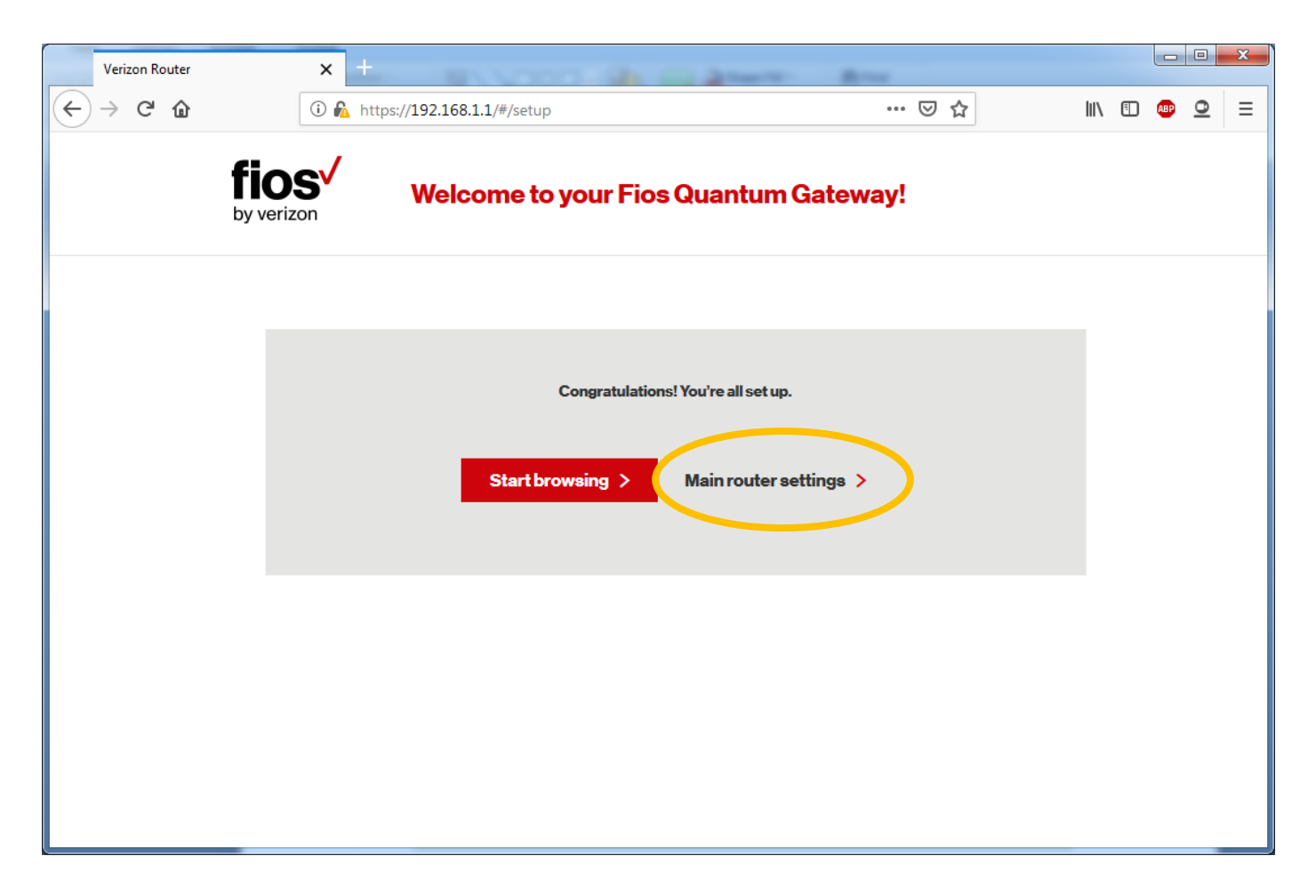

You are now interfacing with your router. Click on Wireless Settings on the top navigation.

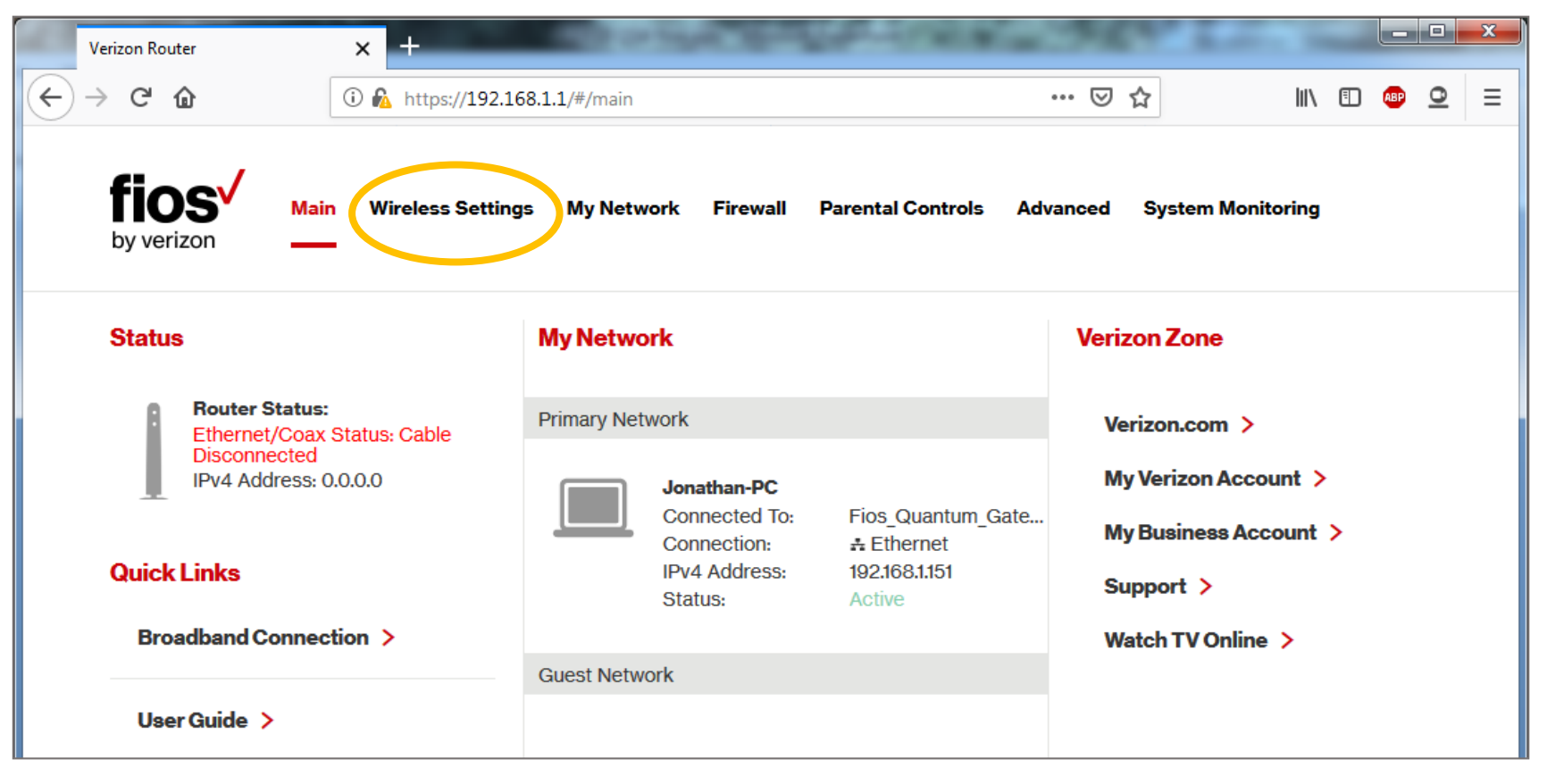

On this screen you will notice that "Band Steering Enabled"= "No" Click on Advanced Security Settings in the left-hand navigation.

|   | Verizon Rou               | uter                     | ×        | +                         |                   |            | 10000             | 545 M    | -         | 26       |     |   |   | × |
|---|---------------------------|--------------------------|----------|---------------------------|-------------------|------------|-------------------|----------|-----------|----------|-----|---|---|---|
| € | $\rightarrow$ CI          | ۵                        | i 🔒      | https://myfiosg           | gateway.com/#/wir |            | ⊌                 | ☆        | lii1      | =        | ABP | 0 | ≡ |   |
|   | fio<br>by veria           | sv n                     | Main Wir | eless Settings            | My Network        | Firewall   | Parental Controls | Advanced | System Mo | nitoring |     |   |   |   |
| < | Main >                    |                          |          | Self-O                    | rganizing Netv    | work Statu | IS                |          |           |          |     |   |   |   |
|   | Basic Security Settings > |                          | Band Ste | Band Steering Enabled: No |                   |            |                   |          |           |          |     |   |   |   |
|   |                           |                          | Access F | Point Steering Ena        | bled:             | No         |                   |          |           |          |     |   | E |   |
|   | Wi-Fi C                   | Wi-Fi Channel Settings > |          |                           |                   |            |                   |          |           |          |     |   |   |   |
|   | Guest V                   | Vi-Fi Setting            | is >     | 2.4 GH                    | z Wireless Sta    | itus       |                   |          |           |          |     |   |   |   |
|   | Wi-Fi Pi<br>(WPS)         | rotected Set             | tup >    | De die Fre                |                   |            |                   |          |           |          |     |   |   |   |
|   | Logout                    | >                        |          | Hadio En                  | apied:            |            | Yes               |          |           |          |     |   |   |   |
|   |                           |                          |          | SSID:                     |                   |            | mcozforc          | e        |           |          |     |   |   |   |
|   |                           |                          |          | Channel                   | Selection:        |            | Automati          | с        |           |          |     |   |   |   |

## Click on "Other Advanced Wireless Options"

| Verizon Router × +                                                              | Allow States                                                                                                    |                            |  |  |  |  |  |  |  |
|---------------------------------------------------------------------------------|----------------------------------------------------------------------------------------------------|----------------------------|--|--|--|--|--|--|--|
| $\leftrightarrow$ $\rightarrow$ C' $\bigtriangleup$ 10 $\textcircled{1}$ https: | ://myfiosgateway.com/#/wireless/advanced                                                                                                    | … ▽ ☆                      |  |  |  |  |  |  |  |
| by verizon                                                                      | Settings My Network Firewall Parental Controls                                                                                                    | Advanced System Monitoring |  |  |  |  |  |  |  |
| Main >                                                                          | Advanced Security Settings                                                                                                    |                            |  |  |  |  |  |  |  |
| Wireless Status >                                                               | Level 1:                                                                                                    |                            |  |  |  |  |  |  |  |
| Basic Security Settings >                                                       | Stop your router from broadcasting your Wi-Fi Network Name (SSID).<br>SSID Broadcast (Allows you to prevent users who do not know your SSID name to access your router |                            |  |  |  |  |  |  |  |
| Advanced Security Settings >                                                    | wirelessly.)                                                                                                    |                            |  |  |  |  |  |  |  |
| Wi-Fi Channel Settings >                                                        | 2.4 GHz SSID Broadcast                                                                                                    | 5 GHz SSID Broadcast       |  |  |  |  |  |  |  |
| Guest Wi-Fi Settings >                                                          | Level 2:<br>Limit access to certain wireless devices                                                                                                    |                            |  |  |  |  |  |  |  |
| Wi-Fi Protected Setup ><br>(WPS)                                                | 802.11 b/g/p/ac Mode (Allows you to limit access to your wireless network based on the type of technology.)                                                            |                            |  |  |  |  |  |  |  |
| Logout >                                                                        | Other Advanced Wireless Options                                                                                                    |                            |  |  |  |  |  |  |  |

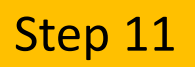

## You will receive this warning. Click on "Yes" to proceed.

|   | Verizon Router                | ×     | : +      | 1.00         | 1.0              |               | 1000                    | - 10           | -            | 26        |      |     |   | × |
|---|-------------------------------|-------|----------|--------------|------------------|---------------|-------------------------|----------------|--------------|-----------|------|-----|---|---|
| ¢ | $ ightarrow$ C $\red{W}$      | ()    | 🚯 https  | ://myfiosgat | teway.com/#/wire | less/transmis | ssion?warn=true         | ⊌              | ☆            | lii1      | •    | ABP | 0 | ≡ |
|   | fios M<br>by verizon          | lain  | Wireless | s Settings   | My Network       | Firewall      | Parental Controls       | Advanced       | System Mo    | onitoring |      |     |   |   |
|   | Main >                        |       |          | Warning      | 9                |               |                         |                |              |           |      |     |   |   |
|   | Wireless Status >             |       |          | Anv chan     | aes made on thi  | s page may    | affect vour router's wi | reless perform | ance. Do not | proceed f | orwa | rd  |   |   |
|   | <b>Basic Security Setti</b>   | ngs > |          | unless yo    | u have been inst | tructed to de | o so by your ISP suppo  | ort personnel. |              |           |      |     |   |   |
|   | Advanced Security Settings >  |       |          | Do you w     | ant to proceed?  |               |                         |                |              |           |      |     |   |   |
|   | Wi-Fi Channel Settin          | ngs > |          | Yes          | > )o >           |               |                         |                |              |           |      |     |   |   |
|   | Guest Wi-Fi Settings          | в >   |          |              |                  |               |                         |                |              |           |      |     |   |   |
|   | Wi-Fi Protected Setu<br>(WPS) | up >  |          |              |                  |               |                         |                |              |           |      |     |   |   |
|   | Logout >                      |       |          |              |                  |               |                         |                |              |           |      |     |   |   |

# "Self Organizing Enabled" is set to "Off" select "On" and then click "Apply" at the bottom of the page.

| Verizon Router X                                                                    | +                                                            | and the second second sec | 1.4               |       | × |
|-------------------------------------------------------------------------------------|--------------------------------------------------------------|----------------------------------------------------------------------------------------------------|-------------------|-------|---|
| ← → C û                                                                             | https://myfiosgateway.com/#/wireless/transmission?warn=      | true 🚥 💌 🗵                                                                                                    | וו\ ₪             | ב 🐵 ב | = |
| by verizon Main Wi                                                                  | r <mark>eless Settings</mark> My Network Firewall Parental C | ontrols Advanced                                                                                                    | System Monitoring |       | • |
| Main ><br>Wireless Status >                                                         | Self-Organizing Network Enabled:                             | 🔾 On 🜔 Off                                                                                                    | >                 |       |   |
| Basic Security Settings ><br>Advanced Security Settings<br>Wi-Fi Channel Settings > | > 2.4 GHz Advanced Wireless Options                          |                                                                                                    |                   |       |   |
| Guest Wi-Fi Settings ><br>Wi-Fi Protected Setup >                                   | Group Key Update Interval                                    | 3600 Seconds                                                                                                    | 5                 |       |   |
| (WPS)<br>Logout >                                                                   | Transmit Power:                                              | 100 %                                                                                                    |                   |       |   |
|                                                                                     | 2.4 GHz WMM Settings                                         |                                                                                                    |                   |       | = |
|                                                                                     | 5 GHz Advanced Wireless Options                              |                                                                                                    |                   |       |   |
|                                                                                     | Group Key Update Interval                                    | 3600 Seconds                                                                                                    | 3                 |       |   |
|                                                                                     | Transmit Power:                                              | 100 %                                                                                                    |                   |       |   |
|                                                                                     | 5 GHz WMM Settings                                           |                                                                                                    |                   |       |   |
|                                                                                     | Apply > Sack                                                 |                                                                                                    |                   |       | - |

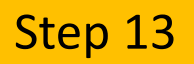

#### A warning message will pop-up. Click "Ok" to continue.

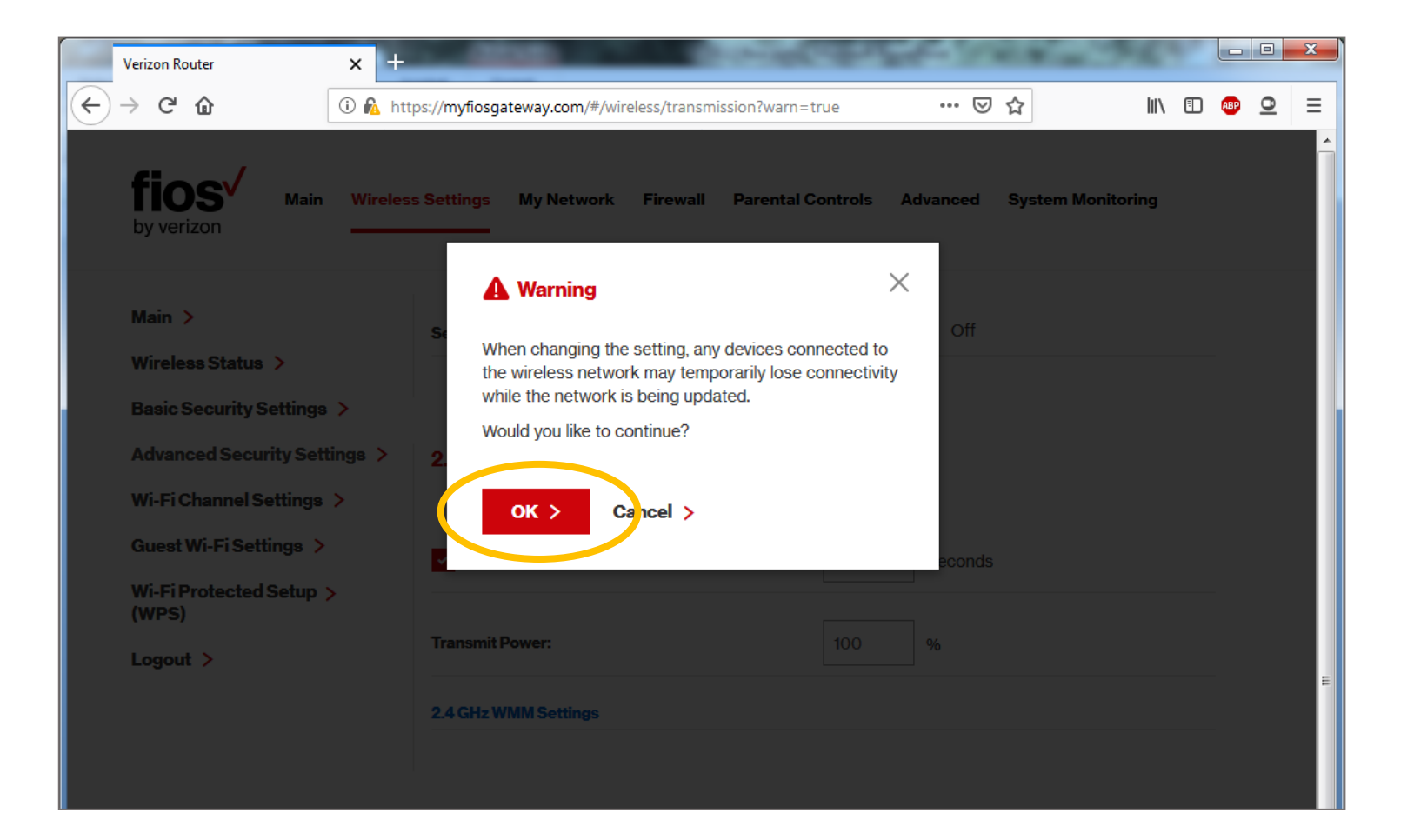

You will be returned to the Advanced Security Settings page. Click on Wireless Status in the left-hand navigation.

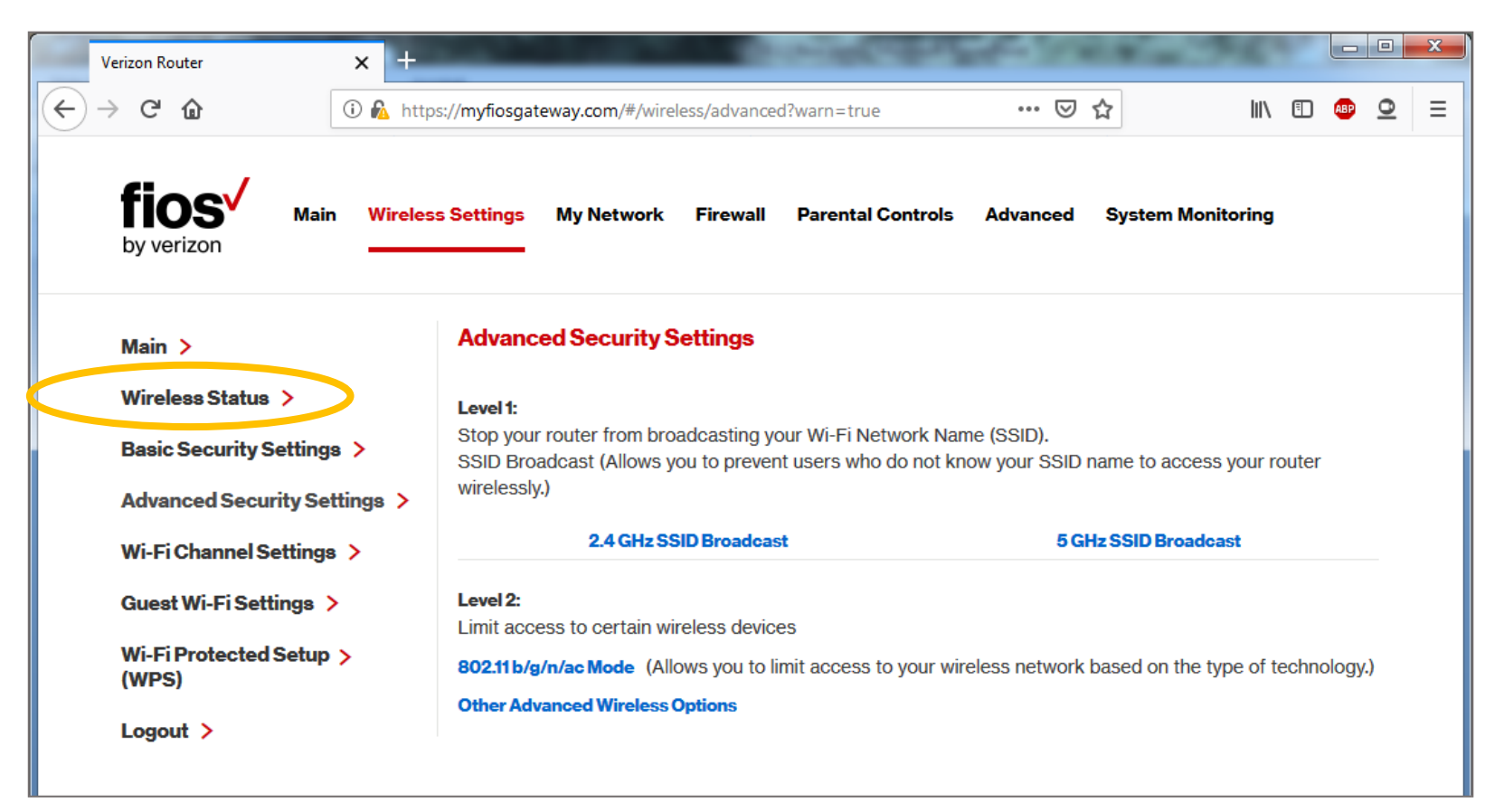

Check to be sure your Band Steering Enabled status is now "Yes"

Your Wi-Fi networks and passwords for both 2.4 and 5ghz should be the same.

Please note: You will need to verify that each of your devices are connected to the WiFi.

Thank you for taking the time to complete this process.

If you have any problems or questions, please contact: <u>VerizonTrials@Verizon.com</u>

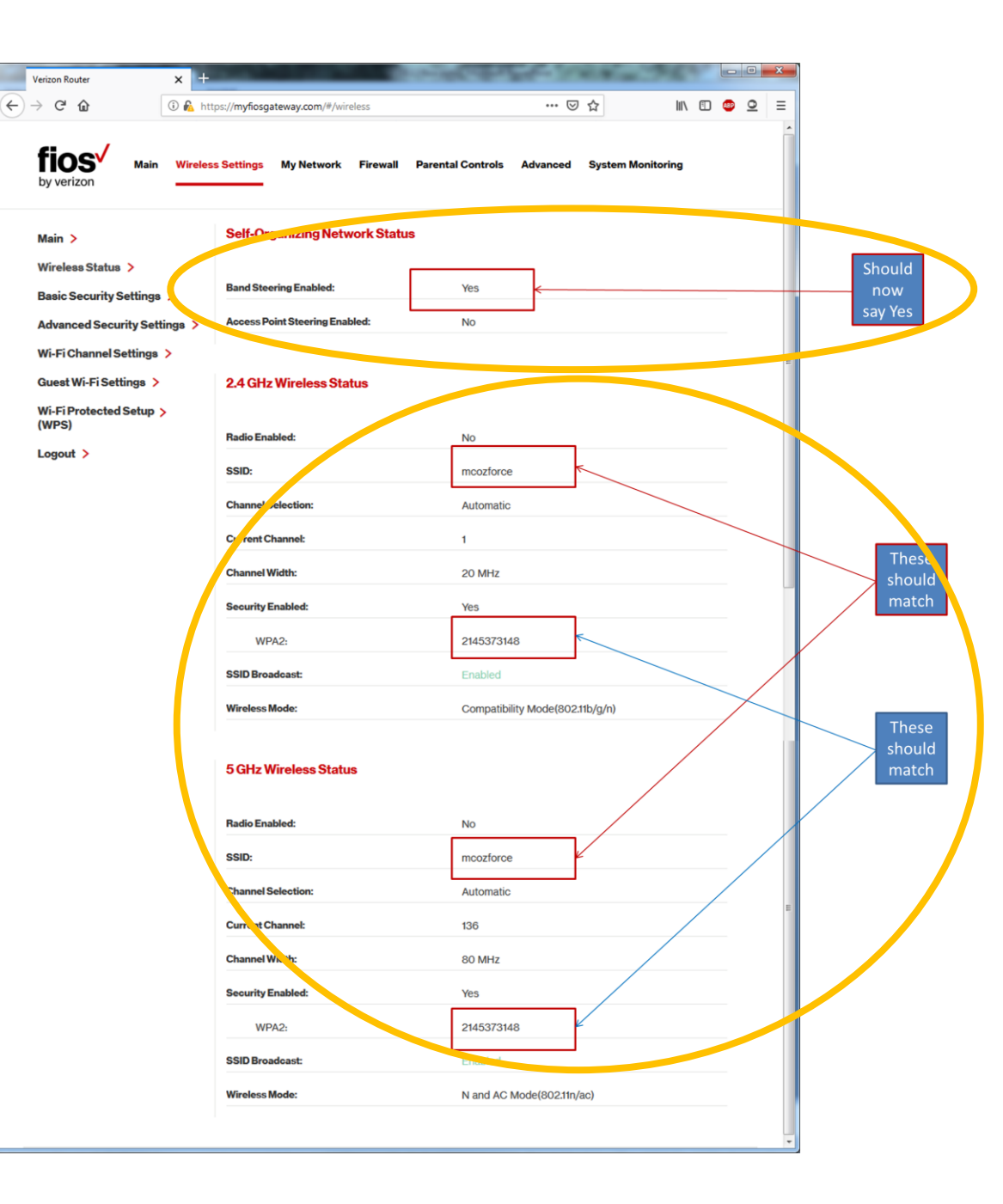

Reboot your router after enabling or disabling the SON feature enhancement. If you have an FNE (Fios Network Extender), reboot the FNE as well. Rebooting the router and FNE will ensure everything is reset, and your devices (phone/laptop/other devices) have the ability to disconnect and then reconnect to Wi-Fi.